### 中国戏曲学院 2022 年本科招生

### 线上考试(提交视频)操作指南

提交视频的考生须于 2022 年 1 月 10 日-20 日 (每天 9:00-21:00) 自行选择时间录制与提交视频作品。

<u>考试微信小程序登陆时间:2022年1月10日-20日</u> (每天9:00-21:00)录制视频前使用电脑登录招生报名系 统 https://zs.nacta.edu.cn上传手持身份证和准考证照 片。视频上传中出现技术问题,请咨询010-85725005。

| 系别  | 招考方向                                 | 试别    |  |
|-----|--------------------------------------|-------|--|
| 京剧系 | 京剧器乐、京剧表演                            | 一试、二试 |  |
| 表演系 | 戏曲形体教育、昆曲表演、多<br>剧种表演、昆曲器乐、多剧种<br>器乐 | 一试、二试 |  |
| 导演系 | 戏曲导演                                 | 一试    |  |
| 音乐系 | 民族器乐                                 | 一试、二试 |  |
|     | 音乐学、音乐制作、戏曲作曲、<br>音响艺术设计             | 一试    |  |

本指南适用招考方向见下表。

#### 一、基本硬件环境要求

**设备:**建议考生准备近两年上市配置较高的智能手机设备,使用微信扫描考试二维码进入微信小程序。

机位摆放:建议考试机使用三脚架或其他可靠方式并以横屏 方式固定在考生正前方,须覆盖考生全身确保考试过程不晃动, 考生面对手机摄像头进行才艺展示。

具体布置方式可参考下图:

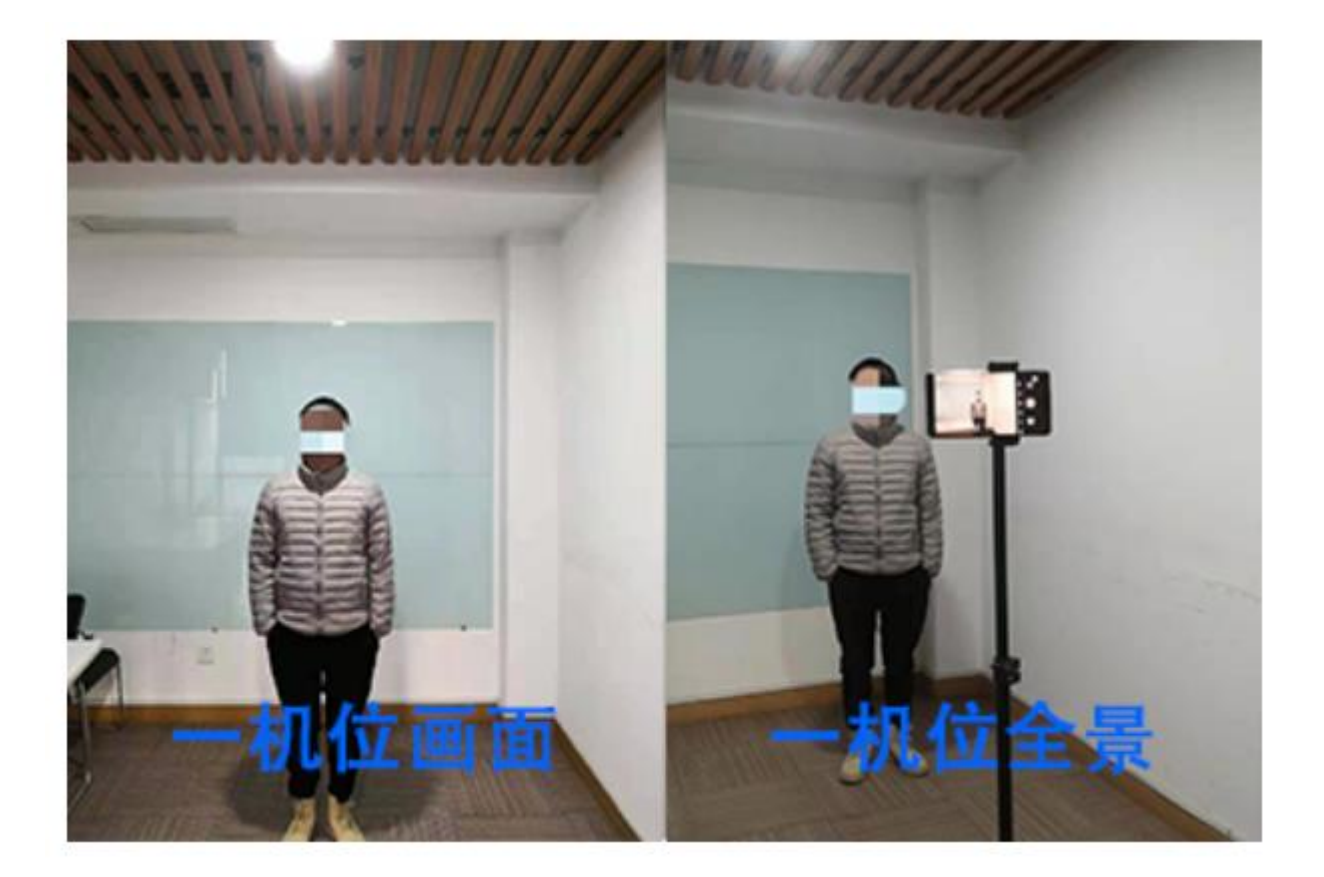

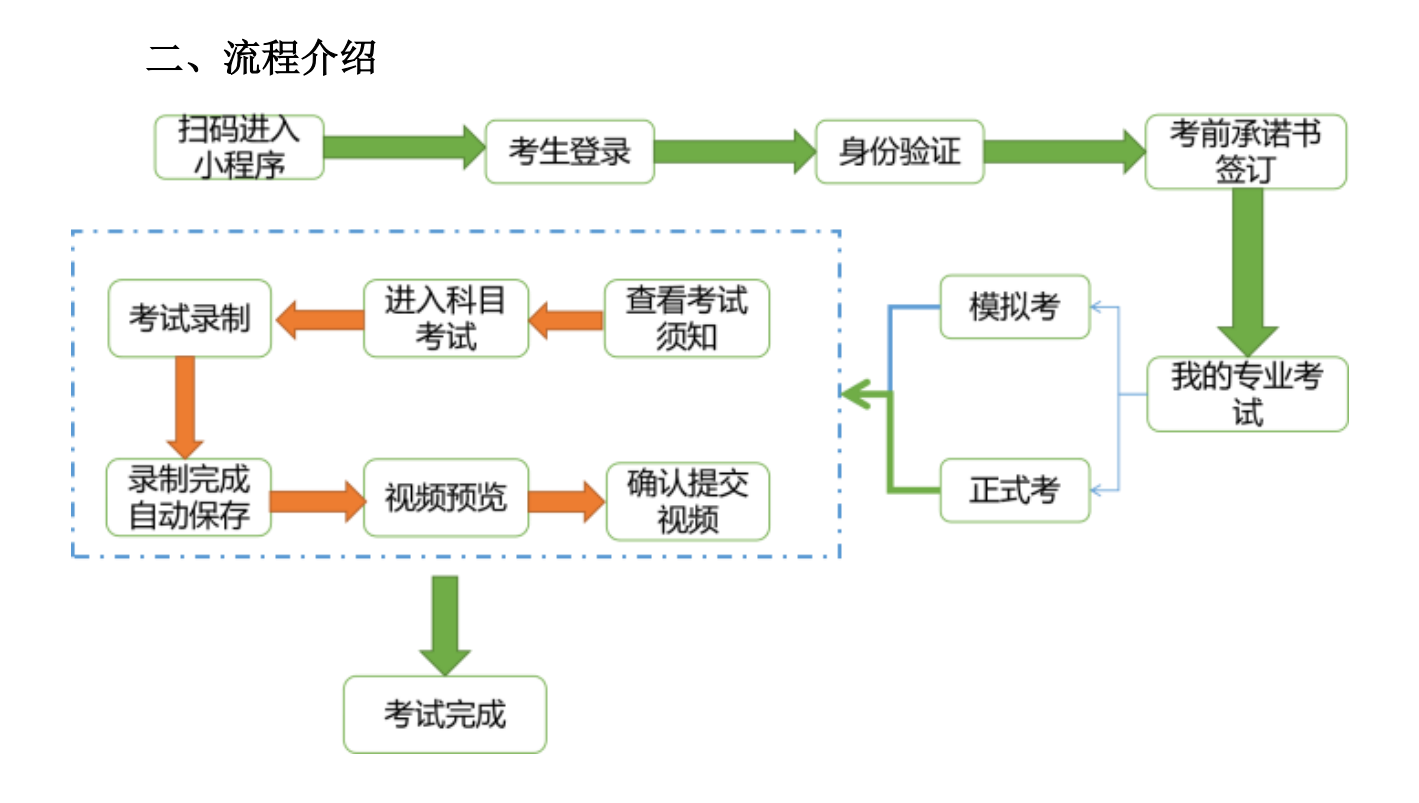

## 三、考试操作说明

1. 打开手机微信扫描下方二维码进入东辉服务云微信小程序。

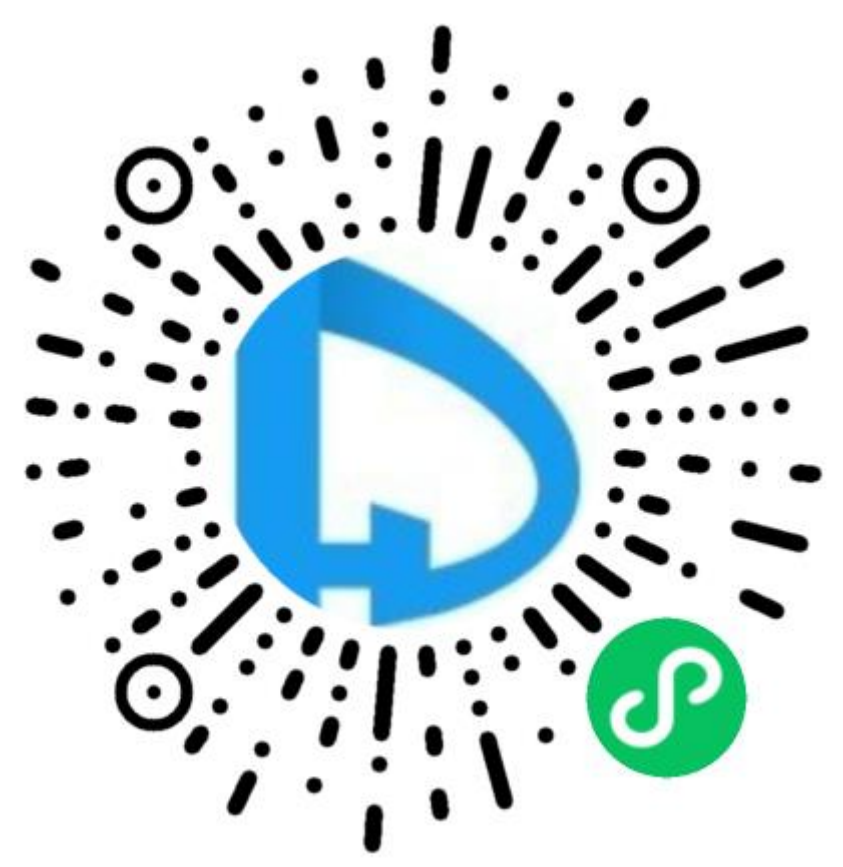

### 2. 登录东辉服务云小程序

手机输入用户名和密码进行登录。<u>用户名和密码同考生在我</u> 院电脑端招生报名系统进行注册的信息。

| 6:58 🗸 |                          | .ıl 🗢 🕪 |   |  |
|--------|--------------------------|---------|---|--|
| ۵      | 登录                       | •••     | 0 |  |
|        | <b>使使的</b><br>中国戏曲学院考试平台 |         |   |  |
| 8      | 请输入用户名                   |         |   |  |
| Ð      | 请输入密码                    |         |   |  |
|        | 登录                       |         |   |  |
|        | 使用第三方账号登录                |         |   |  |
|        | <b>1</b>                 |         |   |  |

# 3. 身份验证

考试之前需要身份验证,上传考生身份证正反面照片,验证 考生本人信息。

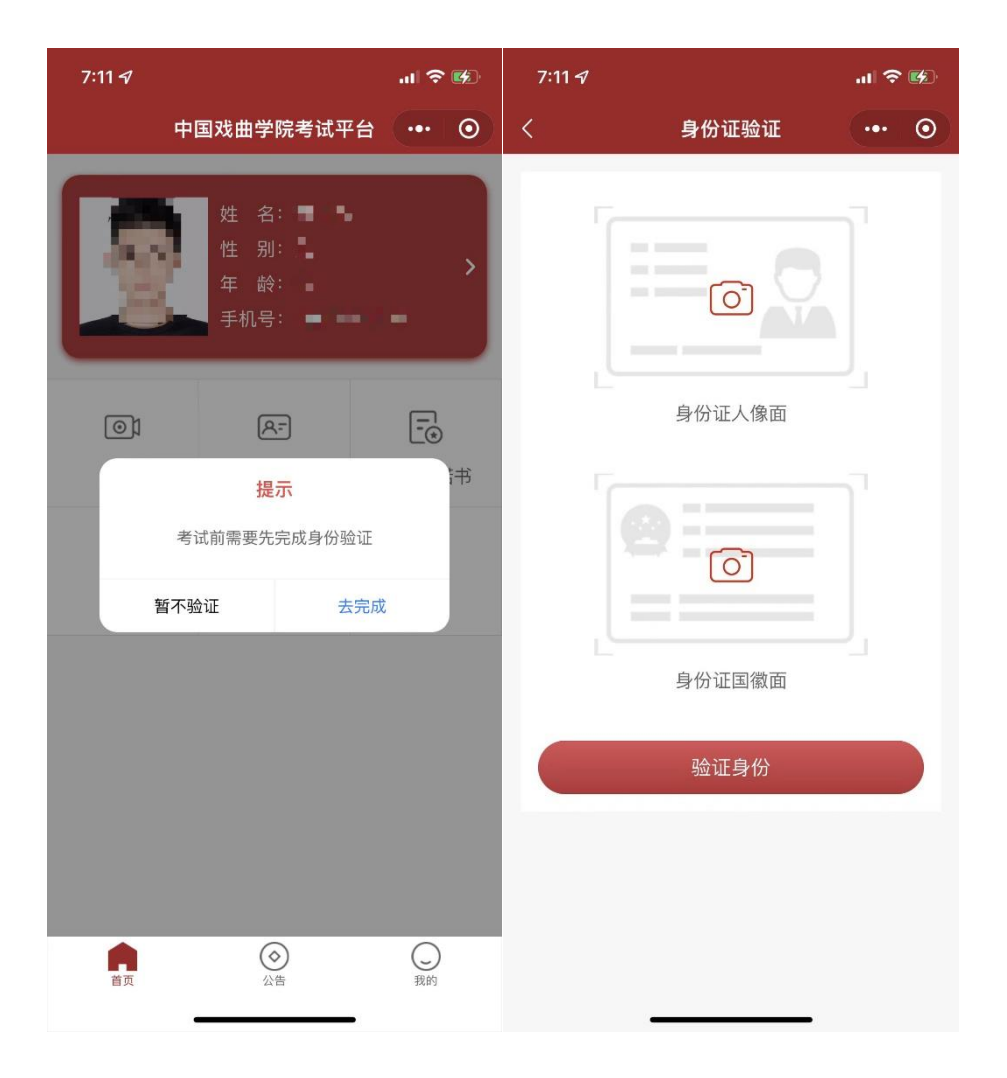

## 4. 签署考前承诺书并上传

根据承诺书格式,在 A4 纸上手写考前承诺书并拍照上传。

| 7:12 <i>4</i>                         | 7:12 🖈      |                                            | 7:12 <i>4</i>                                    |                                 | .ıl 🗢 🕪           |   |
|---------------------------------------|-------------|--------------------------------------------|--------------------------------------------------|---------------------------------|-------------------|---|
|                                       | 中国戏曲学院考试平台  | •• 0                                       | く 考i                                             | 前承诺书                            | •••               | 0 |
| 姓名: ■ ●<br>性别: ●<br>年龄: ●<br>手机号: ■ ■ |             | 诚信                                         | 考试承诺书                                            |                                 |                   |   |
|                                       |             | - `                                        | 本人自愿参加<br>意在考试中遵守各<br>诺:<br>一、严格遵守考试<br>和要求参加考试。 | 1中国戏曲学院考<br>项考试规定,现<br>规则,按照规定的 | 试,愿<br>邻重承<br>的程序 |   |
|                                       | (AF         | -                                          | 二、不请他人或者<br>三、自觉遵守考场<br>头并服从监考人员                 | 为他人代考。<br>规定,按要求摆放<br>安排。       | <b>汝摄像</b>        |   |
|                                       | 提示          | 书                                          | * 请手抄以下内容并                                       | 签字拍照上传                          |                   |   |
| 考试前需要签署考前承诺书                          |             | 本人承诺:不请他人代替考试,在考试过程<br>中严于律己,自觉遵守以上考试规则,诚信 |                                                  |                                 |                   |   |
| I                                     | 取消      去完成 | t                                          | 考试。                                              | 签名:<br>日期:                      |                   | - |
|                                       |             |                                            | 拍摄                                               | 提交承证                            | 诺书                |   |
|                                       |             |                                            |                                                  |                                 |                   |   |
|                                       |             |                                            |                                                  |                                 |                   |   |
| 首页                                    | (<br>公告     | 灵我的                                        |                                                  |                                 |                   |   |

### 5. 模拟考试

在考试列表查看考试信息。正式考前需要进行模拟考试,熟悉考试流程,模拟考与正式考流程一致,保障正式考试顺利进行。点击"模拟考"进入模拟考试流程。

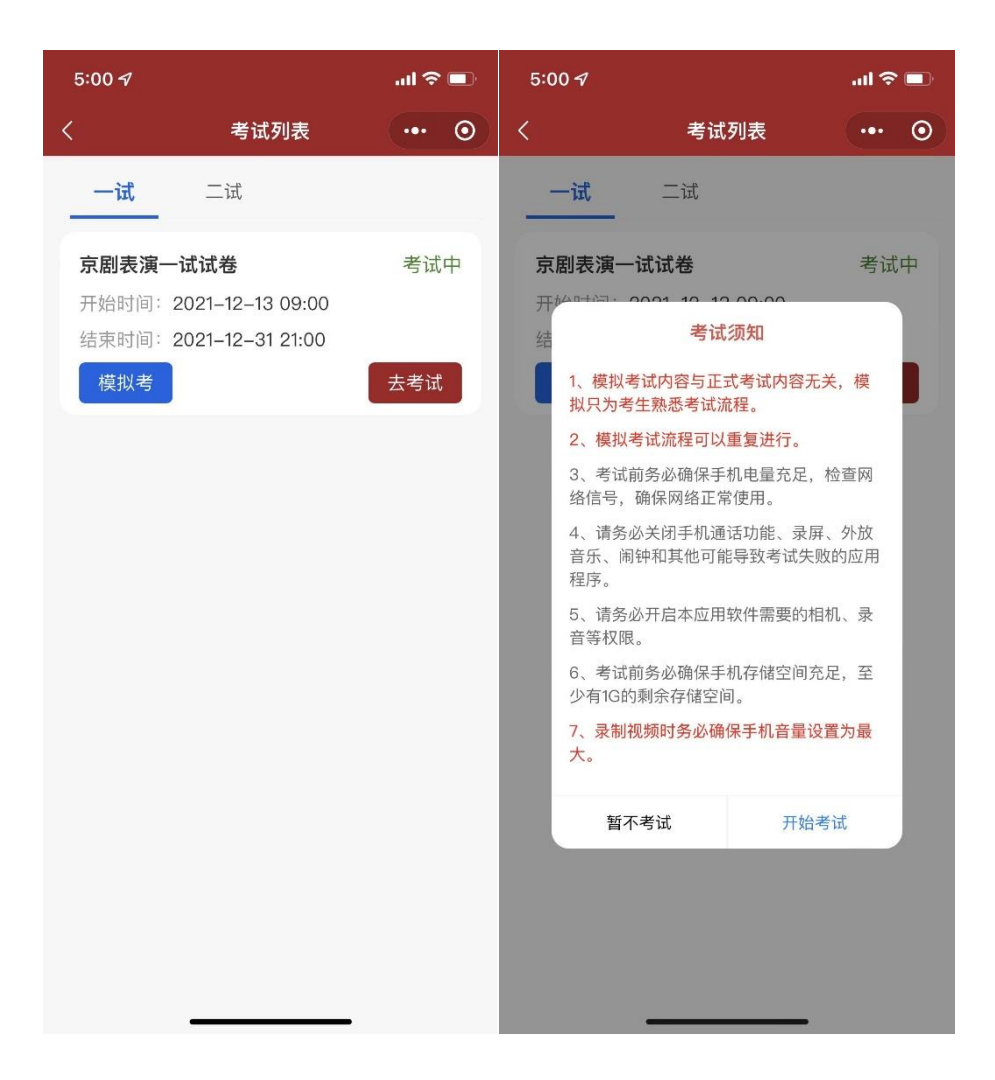

### 6. 正式考试过程

6.1 进入考试页面,查看考试科目

点击"去考试"按钮,进入考试科目页面,显示本次考试的 科目。查看科目考试的内容、要求及考试时长,点击"开始考 试"查看视频录制提示,点击"开始录制"。

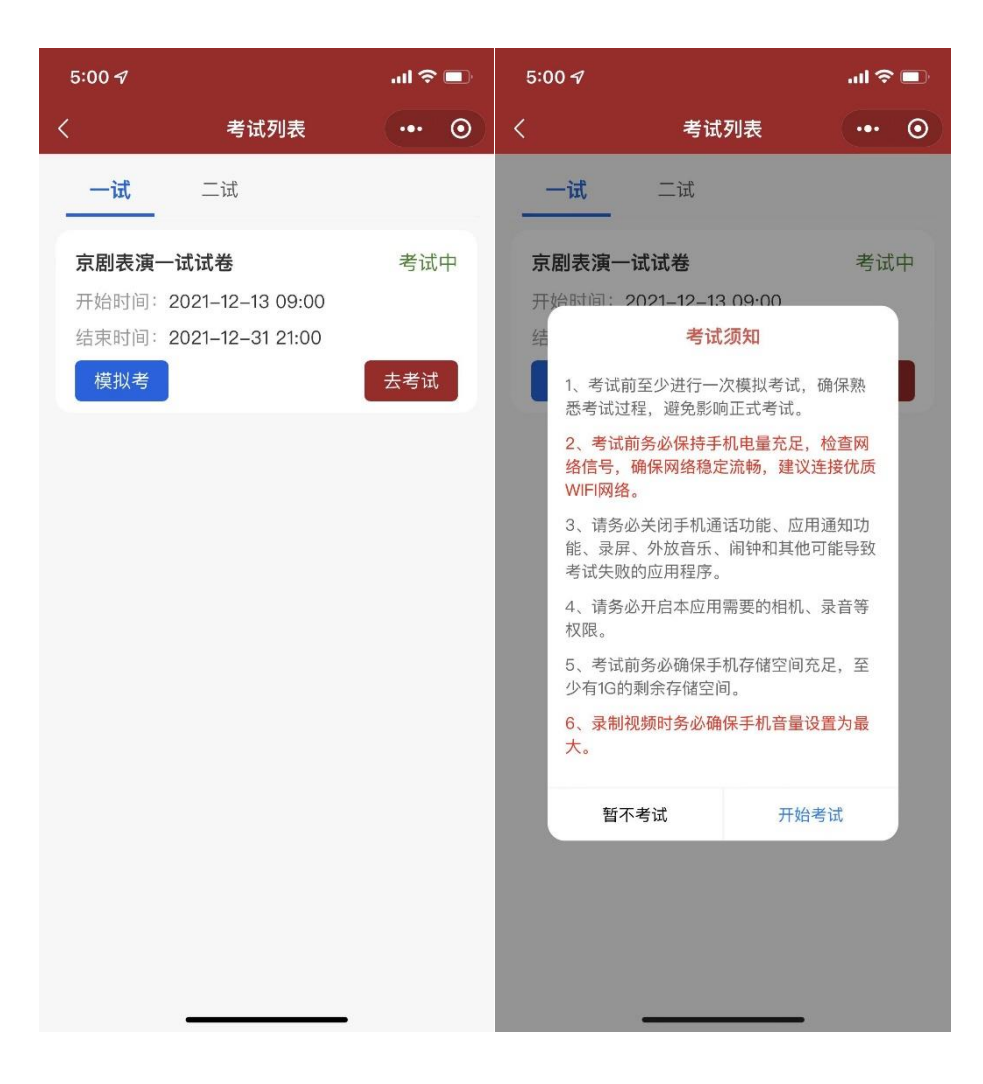

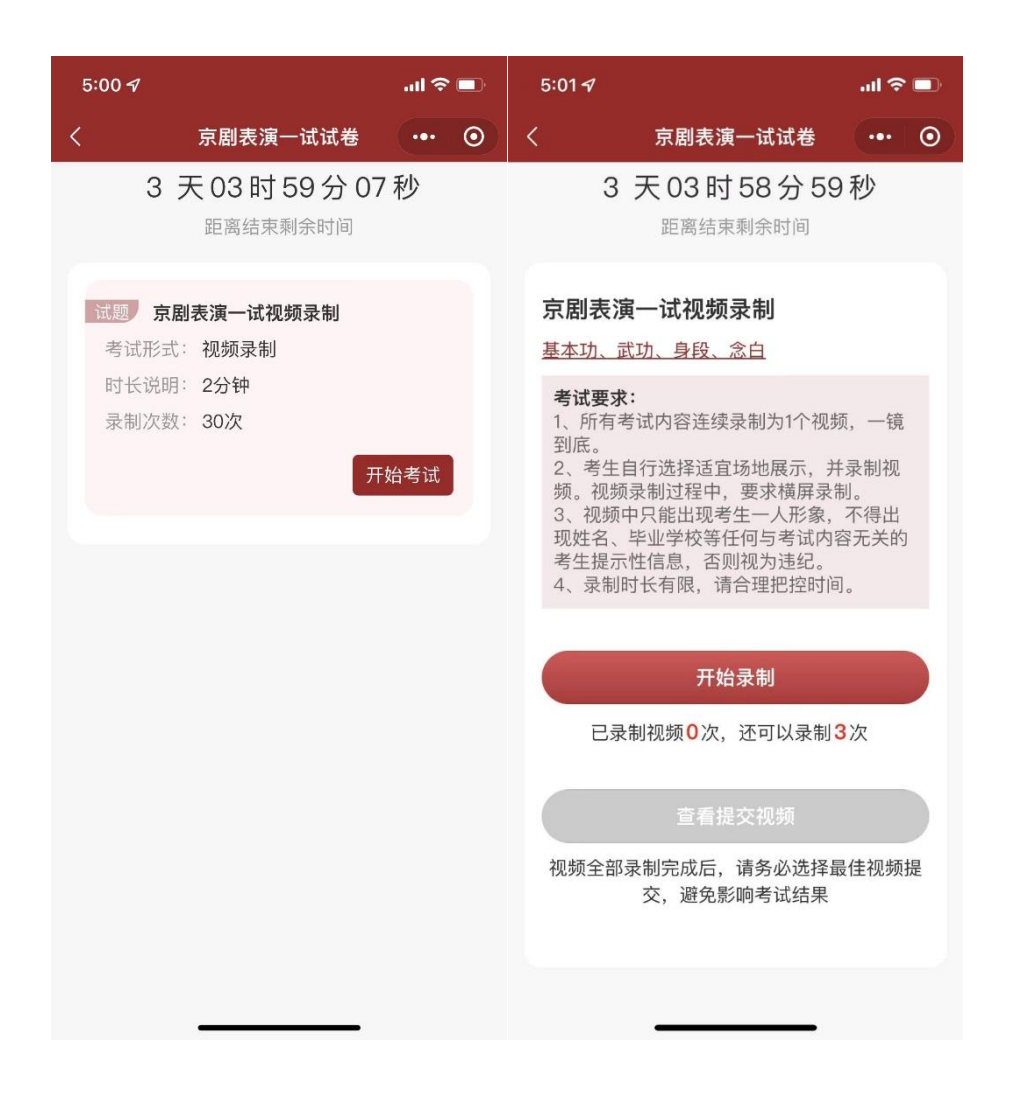

#### 6.2 视频录制

点击"开始录制"按钮,开启视频录制,视频的录制要求详 见各系专业考试说明,考生须在录制视频限制时长内完成考试, 录制时间到,视频自动保存。

注:考生录制视频作品完成后,如果未到录制视频限制时长,考生可点击"结束录制",然后视频会自动保存。

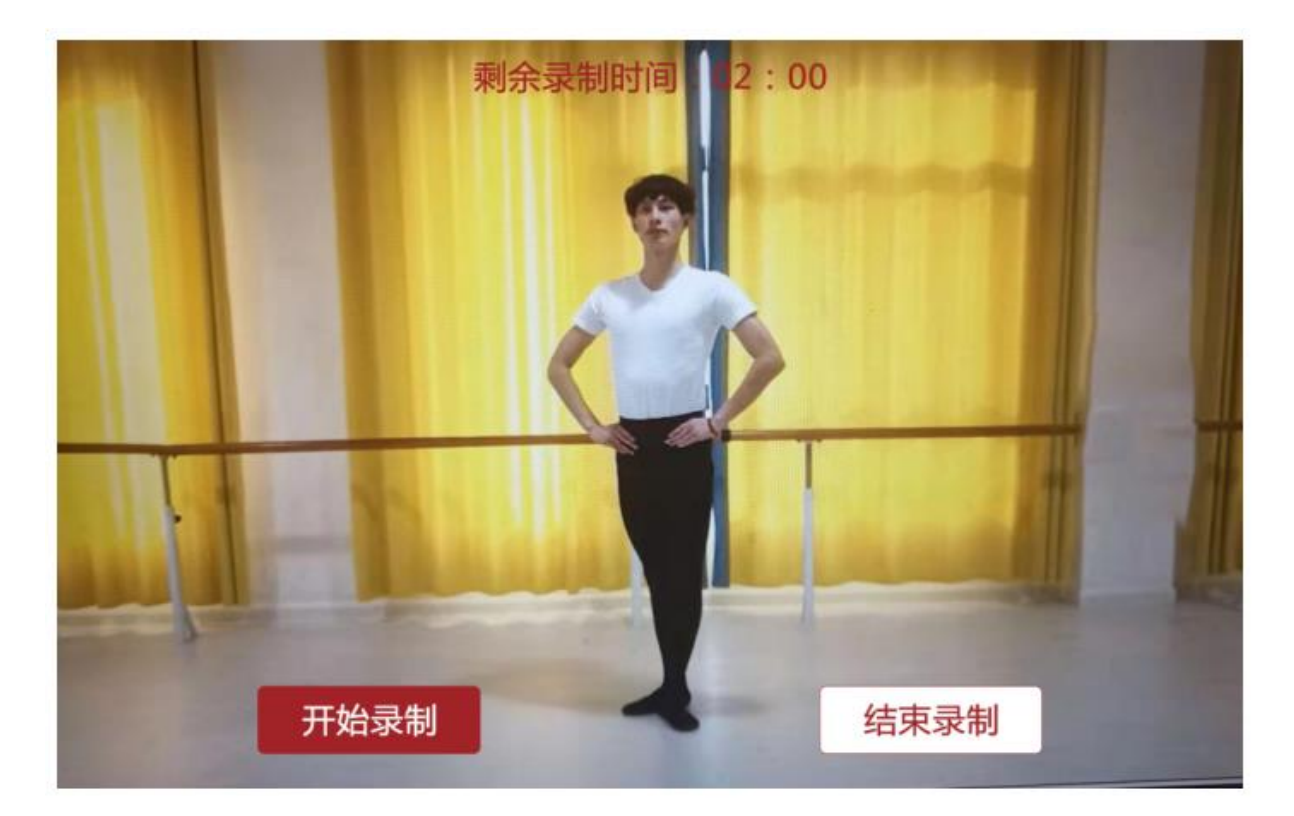

### 6.3 提交视频

考生可对已录制视频进行预览,选择一条自己满意的视频进行提交,点击"确认提交",成功上传后将不能再更改。

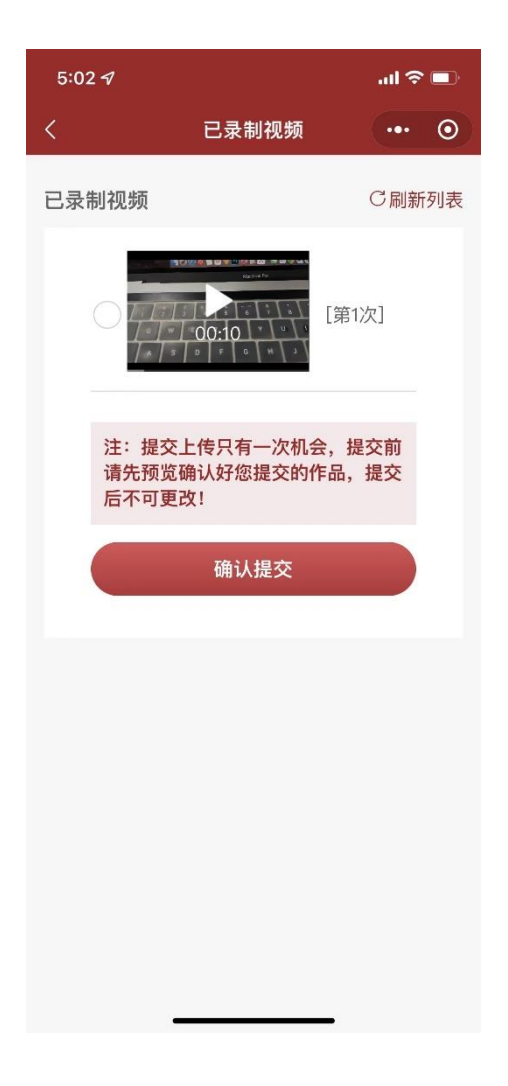

### 7. 考试结束

当所有科目考试完成并确认提交后,考试结束并退出系统。